## 大きさを決めて写真を切りぬこう

Adobe Photoshop Elements(アドビフォトショップエレメンツ)2.0

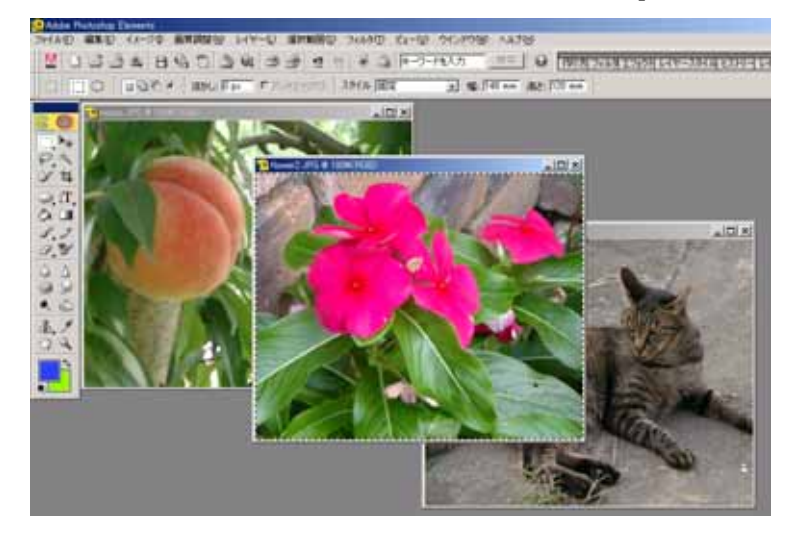

「長方形選択ツール」を選び、
オプションバーの「スタイル:」
の中から「固定」を選びます。

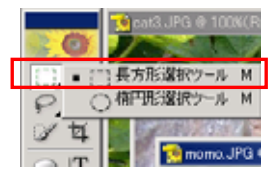

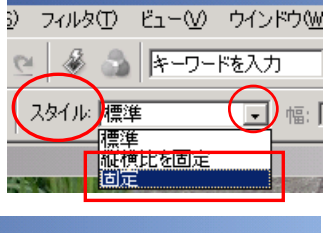

イメージの 声質調整の

画像を視覧(M). 回転(E)

色明確正(A) ヒストグラム(H).

- I=000

2.「幅:」と「高さ:」に好きな大きさを入れます。

| 🤮 Adobe Photoshop Elements |                      |                 |               |                  |             |
|----------------------------|----------------------|-----------------|---------------|------------------|-------------|
| ファイル(E) 編集(E) イメージの        | 画質調整(N) レイヤー(L)      | 選択範囲(S) フィルタ(T) | ビュー── ウインドウ── | ヘルプ(円)           |             |
| 🔛   🗅 😂 🛳   🗎              | G 🖸 🔊 G 🗷            | A 2 2 8 a       | キーワードを入力      | 検索 😮 作的          | 方フィルタエフェクトし |
|                            | 💼 🛛 (まかし: 🖸 px 🗖 🗁 ア | ンチエイリアス スタイル: 固 | 定 🔄 幅: 🎼      | 48 mm 高さ: 120 mi | m           |

3.写真の上をドラッグ(クリックしたまま移動)して、切りぬく範囲を選びます。

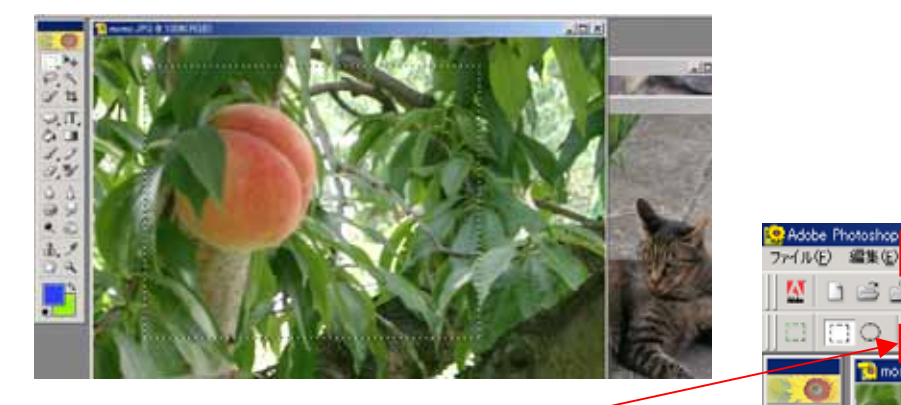

4.「イメージ」、「切り抜き」を選びます。

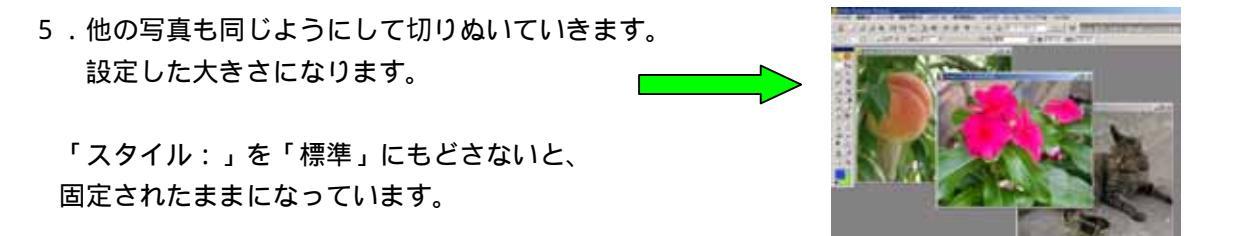

マニュアル作成 西村文成 和歌山県高野町立高野山小学校

Þ.4